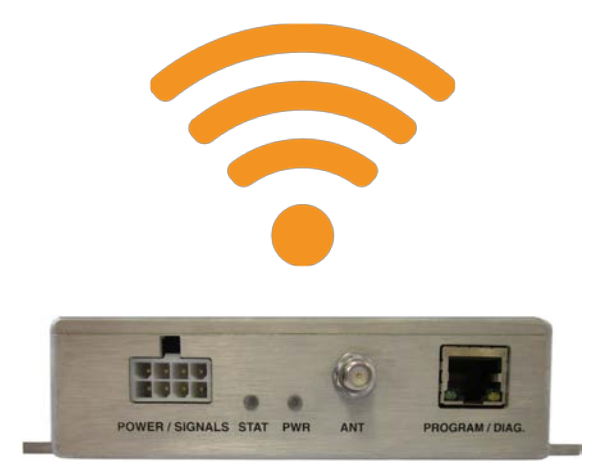

# TB-100 Bluetooth Transmitter Software Configuration Guide

### Revision 1.03

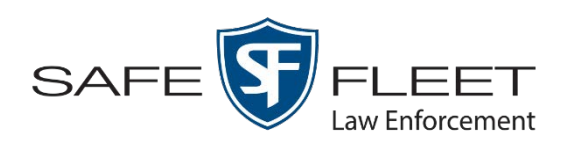

© Copyright 2019 by Safe Fleet Mobile-Vision 

400 Commons Way, Suite F, Rockaway, NJ 07866

## **Table of Contents**

| Introduction                                                | 1    |
|-------------------------------------------------------------|------|
| Installing the Configuration Tool                           | 2    |
| Logging into the Configuration Tool                         | 5    |
| Upgrading Firmware                                          | 6    |
| Enabling/Disabling Bluetooth Transmissions                  | 7    |
| Entering a Bluetooth ID                                     | . 10 |
| Enabling/Disabling the 'Ignore TB-100 Transmissions' Option | . 13 |
| Downloading Device Logs                                     | . 16 |
| Deleting Device Logs                                        | . 18 |
| Viewing Static IPs                                          | . 20 |
| Contact Information                                         | . 22 |

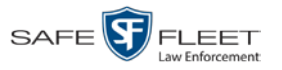

#### Introduction

The TB-100 Bluetooth Transmitter is a device that can be added to new and existing Flashback systems (including Flashback2s, Flashback3s, and FlashbackHDs) to enable bi-directional Bluetooth transmission between Flashback system(s) and BWX-100 body worn camera(s). This enables your recording devices to remotely initiate recordings on other devices that are within transmission range. It also enables *other* recording devices to remotely initiate recording devices to remotely initiate recording son *your* devices<sup>\*</sup>.

Your Bluetooth Transmitter includes a software utility called the *MVI Bluetooth Transmitter Configuration Tool* (or "Config Tool" for short). This tool is used to update the Bluetooth Transmitter firmware, select device settings, and enable/ disable various device functions.

If your agency has purchased more than one Bluetooth Transmitter, we recommend that you install the Configuration Tool on a laptop so that you can carry the configurator from vehicle to vehicle. This eliminates the need to install the software in every vehicle.

For more information, see:

- □ Installing the Configuration Tool, next page
- □ Logging into the Configuration Tool, page 2
- **Upgrading Firmware, page 6**
- □ Enabling/Disabling Bluetooth Transmissions, page 7
- □ Entering a Bluetooth ID, page 10
- □ Enabling/Disabling the 'Ignore TB-100 Transmissions' Option, page 13
- □ Downloading Device Logs, page 16
- □ Deleting Device Logs, page 18
- □ Viewing Static IPs, page 20
- □ Contact Information, page 21.

<sup>\*</sup> Assuming that the Ignore TB-100 Transmissions field is set to Disabled.

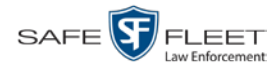

#### **Installing the Configuration Tool**

This section describes how to install the Configuration Tool on a laptop PC.

 If your laptop has a CD/DVD drive, insert the *Bluetooth Transmitter Configuration Tool* CD in the PC's CD/DVD drive. Skip to step 4.

– OR –

If your laptop does *not* have a CD/DVD drive, use another PC to copy the **mvi-BluetoothTransmitter\_[version number].zip** file from the CD to a USB drive.

- **2** Insert the USB drive in a USB port on the laptop.
- **3** Navigate to the USB or CD/DVD drive.
- 4 Copy the **mvi-BluetoothTransmitter\_[version number].zip** file to a directory on the laptop.
- 5 Right-click on the mvi-BluetoothTransmitter\_[version number].zip file and select Extract Here from the drop-down list.
- 6 Click **Extract** in response to the popup message.
- 7 Double-click on the **mvi-BluetoothTransmitter** [version number] folder to open it.
- 8 Right-click on the **mvi-bluetoothtransmitter.exe** file and select **Run as administrator** from the drop-down list. If any security popups display, click **Yes** or **Allow Access** in response to them.

The Devices screen displays.

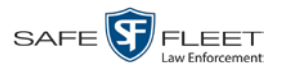

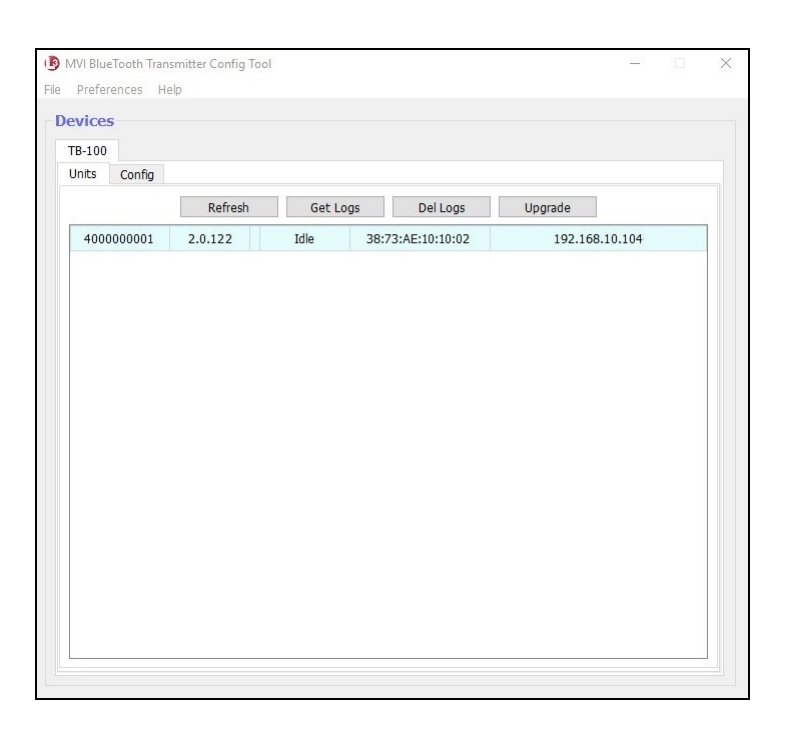

**9** Using an Ethernet cable (not included), connect the in-car Bluetooth Transmitter to your laptop.

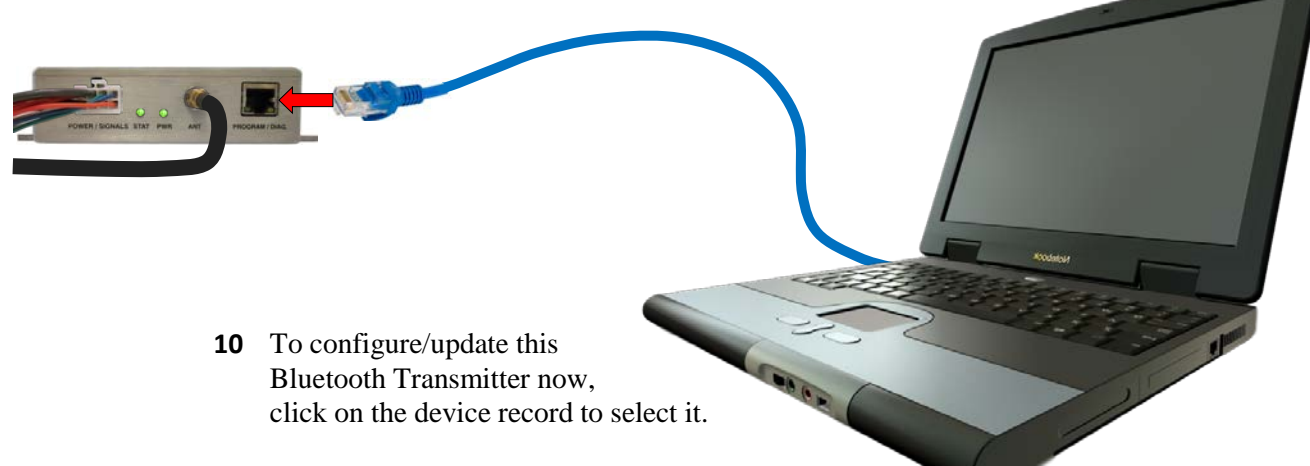

(Continued)

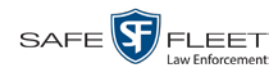

| MVI BlueTooth Tra<br>Preferences F | nsmitter Config Too<br>Ielp | I       |                   |          | - 0    | ) |
|------------------------------------|-----------------------------|---------|-------------------|----------|--------|---|
| evices                             |                             |         |                   |          |        |   |
| TB-100                             |                             |         |                   |          |        |   |
| onics Coning                       | Refrech                     | Get Log | s Del Loos        | Ungrade  |        |   |
| Unit ID                            | Version                     | Status  | MAC Address       | Eth Ad   | lress  |   |
| 4000000001                         | 2.0.122                     | Idle    | 38:73:AE:10:10:02 | 192.168. | 10.104 |   |
|                                    |                             |         |                   |          |        |   |
|                                    |                             |         |                   |          |        |   |

The following table describes the factory defaults for your Bluetooth Transmitter.

| Setting                        | Default | Why Change?                                                                                                    | How to change                                                                            |
|--------------------------------|---------|----------------------------------------------------------------------------------------------------|------------------------------------------------------------------------------------------|
| Bluetooth<br>Transmission      | Enabled | If you are <i>not ready</i> for your Bluetooth<br>Transmitter to begin sending and receiv-<br>ing messages yet, temporarily change<br>this field to <b>Disabled</b> . | See "Enabling/Disa-<br>bling Bluetooth Trans-<br>missions" on page 7                     |
| Bluetooth ID                   | 1       | If you want your Bluetooth Transmitter<br>to communicate only with devices that<br>share the same Bluetooth ID, enter that<br>ID in this field.                       | See "Entering a Blue-<br>tooth ID" on page 10                                            |
| Ignore TB-100<br>Transmissions | Yes     | If you want your Bluetooth Transmitter<br>to respond to transmissions from other<br>Bluetooth Transmitters, change this field<br>value to <b>No</b> .                 | See "Enabling/Disa-<br>bling the 'Ignore TB-<br>100 Transmissions'<br>Option" on page 13 |

Perform other procedures in this guide on an "as needed" basis, or as directed by your Mobile-Vision Support representative.

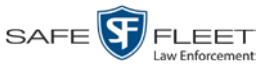

#### Logging into the Configuration Tool

This section describes how to establish a connection between the software and the Bluetooth Transmitter.

- **1** Using an Ethernet cable, connect the Bluetooth Transmitter to your laptop, as pictured on page 3.
- **2** Login to the laptop.
- **3** Navigate to the disk drive location where the **mvi-bluetoothtransmitter.exe** file is located.
- 4 Double-click on the **mvi-bluetoothtransmitter.exe** file. (If any security popups display, click **Yes** or **Allow Access** in response to them.) The Devices screen displays.

| nits Cor | fig        |      |          |                   |         |          |
|----------|------------|------|----------|-------------------|---------|----------|
|          | Ref        | resh | Get Logs | Del Logs          | Upgrade | ]        |
| 40000000 | 01 2.0.122 | 2    | Idle     | 38:73:AE:10:10:02 | 192.16  | 8.10.104 |
|          |            |      |          |                   |         |          |
|          |            |      |          |                   |         |          |
|          |            |      |          |                   |         |          |
|          |            |      |          |                   |         |          |

5 Click on the device record to select it, as pictured on the previous page.

Proceed to the desired topic:

- □ Upgrading Firmware, next page
- □ Enabling/Disabling Bluetooth Transmissions, page 7
- □ Entering a Bluetooth ID, page 10
- □ Enabling/Disabling the 'Ignore TB-100 Transmissions' Option, page 13
- □ Downloading Device Logs, page 16
- □ Deleting Device Logs, page 18
- □ Viewing Static IPs, page 20.

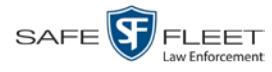

#### **Upgrading Firmware**

This section describes how to upgrade the Bluetooth Transmitter firmware. Perform this task when Mobile-Vision provides you with a new firmware file.

- 1 Copy the firmware file to a directory on the laptop you use to connect to the Bluetooth Transmitter.
- 2 If you have not done so already, connect the Bluetooth Transmitter to your laptop via an Ethernet cable. Next, open the Configuration Tool. (If necessary, review "Logging into the Configuration Tool" on page 5.) The Devices screen displays.
- **3** Click on the device record to select it.

| 100        |         |        |                   |                |  |
|------------|---------|--------|-------------------|----------------|--|
| ts Config  | Refresh | Get Lo | gs Del Logs       | Upgrade        |  |
| Unit ID    | Version | Status | MAC Address       | Eth Address    |  |
| 4000000001 | 2.0.122 | Idle   | 38:73:AE:10:10:02 | 192.168.10.104 |  |
|            |         |        |                   |                |  |
|            |         |        |                   |                |  |
|            |         |        |                   |                |  |
|            |         |        |                   |                |  |
|            |         |        |                   |                |  |
|            |         |        |                   |                |  |
|            |         |        |                   |                |  |
|            |         |        |                   |                |  |
|            |         |        |                   |                |  |
|            |         |        |                   |                |  |
|            |         |        |                   |                |  |
|            |         |        |                   |                |  |
|            |         |        |                   |                |  |
|            |         |        |                   |                |  |
|            |         |        |                   |                |  |
|            |         |        |                   |                |  |

4 Click the Upgrade button. Windows Explorer displays.

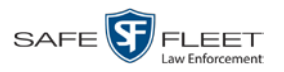

| TB-100         |             |               |                   |                            |           |
|----------------|-------------|---------------|-------------------|----------------------------|-----------|
| Units Config   |             |               |                   |                            |           |
|                | Refresh     | Get Log       | gs Del Logs       | Upgrade                    |           |
| Unit ID        | Version /   | Status        | MAC Address       | Eth Address                |           |
| 400000001      | 2.0.122     | Idle          | 38:73:AE:10:10:02 | 192.168.10.104             |           |
| 🕒 Open Upgrade |             |               |                   |                            | ×         |
| ← → * ↑        | W Desktop > | TB-100 Downlo | ads v Ö           | Search TB-100 Downloads    | s ,o      |
| Organize 👻 🕴   | New folder  |               |                   |                            | •         |
| This PC        |             | ↑ Name        | No items mat      | Date modified              | Тур       |
| Desktop        |             | 1             |                   |                            |           |
| Music          |             | ~ <           |                   |                            | >         |
|                | File name:  |               | ~                 | Upgrade Files (*.img.z *.g | jz*.tar ∨ |
|                | L           |               |                   |                            |           |

- 5 Navigate to the disk drive location where you placed the firmware file.
- 6 Double-click on the firmware file. If any security popups display, click **Yes** or **Allow Access** in response to them.
- 7 Follow the system prompts to install the firmware.

#### **Enabling/Disabling Bluetooth Transmissions**

This section describes how to turn the Bluetooth transmission feature on or off. By default, Bluetooth transmission is *on*. This will enable your Bluetooth Transmitter to send *record* transmissions to other devices and receive<sup>\*</sup> *record* transmissions from other devices.

- 1 If you have not done so already, connect the Bluetooth Transmitter to your laptop via an Ethernet cable. Next, open the Configuration Tool. (If necessary, review "Logging into the Configuration Tool" on page 5.) The Devices screen displays.
- 2 Click on the device record to select it, as pictured on the previous page.
- **3** Click the **Config** tab.

<sup>\*</sup> Assuming that the *Ignore TB-100 Transmissions* field is set to **Disabled**.

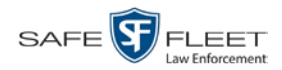

| MVI BlueTooth Transmitter Config Tool                                                    | >               | < |
|------------------------------------------------------------------------------------------|-----------------|---|
| Ele Preferences Help                                                                     | me v<br>te/Time |   |
| Send Date/Time:                                                                          |                 |   |
| TB-100 ID: 4000001030<br>Version: 2.0.123<br>Free Blocks (1MB): 5290 Name/Unit #: car 54 |                 |   |
|                                                                                          |                 |   |

The fields on this tab are described below.

| Field             | Description                                                                                                    |
|-------------------|----------------------------------------------------------------------------------------------------|
| TB-100 ID         | The serial number for this Bluetooth Transmitter                                                                                                    |
| Version           | The firmware version that is currently assigned to this Bluetooth Transmitter                                                                                                    |
| Free Blocks (1MB) | The amount of space, in megabytes, that remains on this Bluetooth Transmitter's internal SD card                                                                                                    |
| Name/Unit #       | The unit name or number that this Bluetooth Trans-<br>mitter is installed in (i.e., Unit 16). This name will<br>appear on the BWX-100's LCD menu whenever you<br>sync a BWX-100 with your Bluetooth Transmitter.<br>Entering a descriptive name here will make it easier<br>for you to identify your Bluetooth Transmitter on the<br>BWX-100's list of in-range devices. If you leave this<br>field blank, the TB-100's serial number will display<br>on that list instead. |

4 Click the **Bluetooth** tab in the TB-100 section.

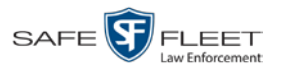

| Preferences Help                                                                                                  |  |  |
|----------------------------------------------------------------------------------------------------|--|--|
| TB-100<br>Units Config<br>Put Config<br>Time Settings<br>System Date: 06/27/2019 Time Zone: -05:00 Eastern Time • |  |  |
| Time (GMT): 21:22:15 DST: V Set Current Date/Time<br>Send Date/Time: V                                            |  |  |
| TB-100<br>Info Ethernet Bluetooth<br>Bluetooth Transmission: Enabled •<br>Bluetooth ID: 123456                    |  |  |
| Ignore TB-100 Transmissions: No 💌                                                                                 |  |  |
|                                                                                                    |  |  |

- **5** Select a value from the *Bluetooth Transmission* drop-down list: **Enabled** (activate Bluetooth transmission) or **Disabled** (deactivate Bluetooth transmission).
- 6 Click the **Put Config** button at the top of the screen. The Send Config popup displays.

| TB-100                                                                                      |                                                                                                    |  |
|---------------------------------------------------------------------------------------------|----------------------------------------------------------------------------------------------------|--|
| Units Config<br>Put Config                                                                  |                                                                                                    |  |
| Time Settings           System Date:         06/27/2           Time (GMT):         21:24:33 | D19 Time Zone: -05:00 Eastern Time ▼<br>DST: ☑ Set Current Date/Time                                                                                                    |  |
| TB-100<br>Info Ethernet<br>Bluetooth Trar<br>Blue<br>Ignore TB-100 Trans                    | By Send Config         ?         ×           Selected Ip:         192.168.10.104         Selected Id:         400000001           0%         0%         0%           Send         Cancel         0% |  |

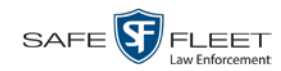

#### 7 Click Send.

| MVI BlueTooth Tran<br>File Preferences He                                                                                                    | smitter Config To<br>elp                                                                | ol                                                                                      |                                    |                                 |  | × |
|----------------------------------------------------------------------------------------------------|-----------------------------------------------------------------------------------------|-----------------------------------------------------------------------------------------|------------------------------------|---------------------------------|--|---|
| Devices<br>TB-100<br>Units Config<br>Put Config<br>Time Settings<br>System Date:<br>Time (GMT):<br>TB-100<br>Info Ethe<br>Bluetor<br>Ignore TB-10 | s<br>06/27/2019<br>21:25:20<br>() Sen<br>select<br>oth Trar<br>Blue<br>00 Transmissions | Time Zone:<br>DST: [<br>and Data/Tamar F<br>d Config<br>rd Ip: [192.168.11<br>Ser<br>No | -05:00 Eastern T<br>Set Current Da | me  te/Tme ? × d: 400000001 12% |  |   |

Once the update-in-progress indicator reaches 100%, the popup closes.

#### **Entering a Bluetooth ID**

This section describes how to assign a unique Bluetooth ID to the Bluetooth Transmitter. When you do so, your Bluetooth Transmitter will only respond to signals from devices that share the same Bluetooth ID. These may include FlashbackHDs, BWX-100s, and/or Bluetooth Transmitters. (*Note*—The latter will only be included if the *Ignore TB-100 Transmissions* field is set to **No**.)

By default, your Bluetooth Transmitter will accept transmissions from *all* in-range devices, even those outside your agency.

- 1 If you have not done so already, connect the Bluetooth Transmitter to your laptop via an Ethernet cable. Next, open the Configuration Tool. (If necessary, review "Logging into the Configuration Tool" on page 5.) The Devices screen displays.
- 2 Click on the device record to select it.

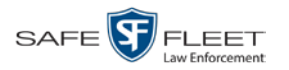

| 100 | •      |         |        |             |                |  |
|-----|--------|---------|--------|-------------|----------------|--|
| its | Config |         |        |             |                |  |
|     |        | Refresh | Get Lo | gs Del Logs | Upgrade        |  |
| U   | nit ID | Version | Status | MAC Address | Eth Address    |  |
|     |        |         |        |             | 192.168.10.104 |  |
|     |        |         |        |             |                |  |
|     |        |         |        |             |                |  |
|     |        |         |        |             |                |  |
|     |        |         |        |             |                |  |

#### **3** Click the **Config** tab.

| MVI BlueTooth Transmitter Config Tool       | × |
|---------------------------------------------|---|
| File Proferences Help                       | ~ |
|                                             |   |
| Devices                                     |   |
| TB-100                                      |   |
| Units Config                                | _ |
| Put Config                                  |   |
| - Time Settings                             |   |
|                                             |   |
| Time (GMT): DST: bZ Sat Oursent Date/Time   |   |
| Send Date/Time:                             |   |
| - TP-100                                    |   |
|                                             |   |
| Info Ethernet Bluetooth                     |   |
| TB-100 ID: 4000001030                       |   |
| Version: 2.0.123                            |   |
| Free Blocks (1MB): 5290 Name/Unit #: car 54 |   |
|                                             |   |
|                                             |   |
|                                             |   |
|                                             |   |
|                                             |   |
|                                             |   |
|                                             |   |
|                                             |   |
|                                             |   |

For a description of the fields on this tab, see the table on page 8.

4 Click the **Bluetooth** tab in the TB-100 section.

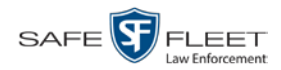

| Prefe  | rences Help     |                    |            |             |               |  |  |
|--------|-----------------|--------------------|------------|-------------|---------------|--|--|
| evice  | 5               |                    |            |             |               |  |  |
| TB-100 |                 |                    |            |             |               |  |  |
| Units  | Config          |                    |            |             |               |  |  |
| Put    | Config          |                    |            |             |               |  |  |
| Tim    | e Settings      |                    |            |             |               |  |  |
| Svs    | tem Date: 06/2  | 7/2019             | Time Zone: | -05:00 Fast | tern Time 🔻   |  |  |
| Tin    | ne (GMT): 21:2  | 2:15               | DST:       | Set Cum     | ent Date/Time |  |  |
|        |                 | Send               | Date/Time: |             |               |  |  |
| тв     | 100             |                    |            |             |               |  |  |
| Ir     | nfo Ethernet    | Bluetooth          |            |             |               |  |  |
|        | Bluetooth 1     |                    | vabled V   |             |               |  |  |
|        | Didecoouri      | luetooth ID: 1     | 2456       |             |               |  |  |
| L      | apore TR-100 T  | ransmissions: N    | 3450       |             |               |  |  |
| 13     | Juole 10-100 11 | ditsittissions. In |            |             |               |  |  |
|        |                 |                    |            |             |               |  |  |
|        |                 |                    |            |             |               |  |  |
|        |                 |                    |            |             |               |  |  |
|        |                 |                    |            |             |               |  |  |
|        |                 |                    |            |             |               |  |  |
|        |                 |                    |            |             |               |  |  |
|        |                 |                    |            |             |               |  |  |

- **5** Proceed to the *Bluetooth ID* field and enter the ID for this Bluetooth Transmitter's sending/receiving group (i.e., the group of devices that are allowed to communicate with each other).
- 6 Click the **Put Config** button at the top of the screen. The Send Config popup displays.

| -100            | )                                                                                                    |                                                                            |                                                       |                                                                  |                                |  |
|-----------------|----------------------------------------------------------------------------------------------------|----------------------------------------------------------------------------|-------------------------------------------------------|------------------------------------------------------------------|--------------------------------|--|
| its             | Config                                                                                                    |                                                                            |                                                       |                                                                  |                                |  |
| Pu              | t Config                                                                                                    |                                                                            |                                                       |                                                                  |                                |  |
| Sys<br>Tin<br>I | stem Date: 06/2<br>mme (GMT): 21:2<br>-100<br>-100<br>Bluetooth 1<br>Bluetooth 1<br>Bluetooth 1<br>Bluetooth 1 | 7/2019 Tim<br>4:37 Cool Dev<br>I Send Config<br>Selected Ip: 1<br>ar<br>ue | ne Zone: -05::<br>DST: 2 Sec<br>92.168.10.104<br>Send | 0 Eastern Time<br>t Current Date/Ti<br>Selected Id: 44<br>Cancel | • me<br>? ×<br>000000001<br>0% |  |

7 Click Send.

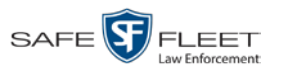

| MVI Blue looth Transmitter (<br>le Preferences Help                                                                                                    | .onig iooi —                                                                                                    | × |
|----------------------------------------------------------------------------------------------------|----------------------------------------------------------------------------------------------------|---|
| Devices<br>TB-100<br>Units Config<br>Put Config<br>Time Settings<br>System Date: 06/27/7<br>Time (GMT): 21:25:2<br>TB-100<br>Info Ethernet<br>Bluetooth Trans<br>Bluetooth Trans | 2019 Time Zone: -05:00 Eastern Time<br>0 DST: Set Current Date/Time<br>Send Config ? ×<br>Selected Ip: 192.168.10.104 Selected Id: 4000000001<br>12%<br>Send Cancel<br>amissions: No ~ |   |

Once the update-in-progress indicator reaches 100%, the popup closes.

#### Enabling/Disabling the 'Ignore TB-100 Transmissions' Option

This section describes how to enable/disable the *Ignore TB-100 Transmissions* option. When this option is set to **No** (default), your Bluetooth Transmitter will respond to *record* transmissions from other Transmitters. When this option is set to **Yes**, your Bluetooth Transmitter will *ignore* record transmissions from other Transmitters.

1 If you have not done so already, connect the Bluetooth Transmitter to your laptop via an Ethernet cable. Next, open the Configuration Tool. (If necessary, review "Logging into the Configuration Tool" on page 5.)

The Devices screen displays.

2 Click on the device record to select it.

(Continued)

n is

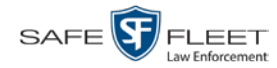

| Refresh         Get Logs         Del Logs         Upgrade           Unit ID         Version         -         Status         MAC Address         Eth Address           4000000001         2.0.122         Idle         38:73:AE:10:10:02         192.168.10.104 |
|----------------------------------------------------------------------------------------------------|
| Unit ID         Version         ·         Status         MAC Address         Eth Address           4000000001         2.0.122         Idle         38:73:AE:10:10:02         192.168.10.104                                                                     |
| 400000001 2.0.122 Idle 38:73:AE:10:10:02 192.168.10.104                                                                                                    |
|                                                                                                    |
|                                                                                                    |
|                                                                                                    |
|                                                                                                    |
|                                                                                                    |
|                                                                                                    |
|                                                                                                    |
|                                                                                                    |
|                                                                                                    |
|                                                                                                    |
|                                                                                                    |
|                                                                                                    |
|                                                                                                    |
|                                                                                                    |
|                                                                                                    |
|                                                                                                    |
|                                                                                                    |
|                                                                                                    |
|                                                                                                    |
|                                                                                                    |
|                                                                                                    |
|                                                                                                    |
|                                                                                                    |

#### **3** Click the **Config** tab.

| MVI BlueTooth Transmitter Config Tool       |  | × |
|---------------------------------------------|--|---|
| Elle Preferences Help                       |  |   |
| Devices                                     |  |   |
| TB-100                                      |  |   |
| Units Config                                |  |   |
| Dut Config                                  |  |   |
|                                             |  |   |
| Time Settings                               |  |   |
| Time (GMT): DST: V Set Current Date/Time    |  |   |
| Send Date/Time:                             |  |   |
| TB-100                                      |  |   |
| Info Ethernet Bluetooth                     |  |   |
| TB-100 ID: 4000001030                       |  |   |
| Version: 2.0.123                            |  |   |
| Free Blocks (1MB): 5290 Name/Unit #: Car 54 |  |   |
|                                             |  |   |
|                                             |  |   |
|                                             |  |   |
|                                             |  |   |
|                                             |  |   |
|                                             |  |   |
|                                             |  |   |
|                                             |  |   |
|                                             |  |   |

For a description of the fields on this tab, see the table on page 8.

4 Click the **Bluetooth** tab in the TB-100 section.

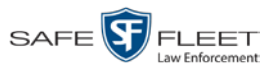

| evices<br>TB-100<br>Unts Config<br>Put Config<br>Time Settings<br>System Date: 06/27/2019 Time Zone: -05:00 Eastern Time<br>Time (GMT): 21:22:15 DST: Set Current Date/Time<br>Send Date/Time:<br>TB-100<br>Info Ethernet Bluetooth<br>Bluetooth ID: 12:3456<br>Ignore TB-100 Transmissions: No •                                                                                             |  |
|----------------------------------------------------------------------------------------------------|--|
| TB-100<br>Units Config<br>Put Config<br>Time Settings<br>System Date: 06/27/2019 Time Zone: -05:00 Eastern Time ▼<br>Time (GMT): 21:22:15 DST: ✓ Set Current Date/Time<br>Send Date/Time: ✓<br>TB-100<br>Info Ethernet Bluetooth<br>Bluetooth Transmission: Enabled ▼<br>Bluetooth ID: 123456<br>Ignore TB-100 Transmissions: No ▼                                                            |  |
| Units Config  Put Config  Time Settings System Date: 06/27/2019 Time Zone: -05:00 Eastem Time  Time (GMT): 21:22:15 DST: Set Current Date/Time Send Date/Time: Set Current Date/Time TB-100  Info Ethernet Bluetooth Bluetooth ID: 123456 Ignore TB-100 Transmissions: No                                                                                                    |  |
| Put Config         Time Settings         System Date:       06/27/2019         Time (GMT):       21:22:15         DST:       ∑         Send Date/Time:       ∑         TB-100       Info         Ethernet       Bluetooth         Bluetooth       D1         Ignore TB-100       Tansmission:         Enabled ●       Bluetooth         Bluetooth       D1         123456       Ignore TB-100 |  |
| Time Settings         System Date:       06/27/2019         Time (GMT):       21:22:15         DST:       Set Current Date/Time         Send Date/Time:       Set Current Date/Time         TB-100       Info         Ethernet       Bluetooth         Bluetooth ID:       123456         Ignore TB-100       No                                                                              |  |
| System Date: 06/27/2019 Time Zone: -05:00 Eastem Time  Time (GMT): 21:22:15 DST: Set Current Date/Time Send Date/Time: Set Current Date/Time TB-100 Info Ethernet Bluetooth Bluetooth Transmission: Enabled  Bluetooth ID: 123456 Ignore TB-100 Transmissions: No                                                                                                    |  |
| Time (GMT): 21:22:15 DST: Set Current Date/Time<br>Send Date/Time:<br>TB-100<br>Info Ethernet Bluetooth<br>Bluetooth Transmission: Enabled •<br>Bluetooth ID: 123456<br>Ignore TB-100 Transmissions: No •                                                                                                    |  |
| Send Date/Time:<br>TB-100<br>Info Ethernet Bluetooth<br>Bluetooth Transmission: Enabled •<br>Bluetooth ID: 123456<br>Ignore TB-100 Transmissions: No •                                                                                                    |  |
| TB-100<br>Info Ethernet Bluetooth<br>Bluetooth Transmission: Enabled •<br>Bluetooth ID: 123456<br>Ignore TB-100 Transmissions: No •                                                                                                    |  |
| Info Ethernet Bluetooth<br>Bluetooth Transmission: Enabled<br>Bluetooth ID: 123456<br>Ignore TB-100 Transmissions: No V                                                                                                    |  |
| Bluetooth Transmission: Enabled  Bluetooth ID: 123456 Ignore TB-100 Transmissions: No                                                                                                    |  |
| Bluetooth ID: 123456<br>Ignore TB-100 Transmissions: No V                                                                                                    |  |
| Ignore TB-100 Transmissions: No V                                                                                                    |  |
|                                                                                                    |  |
|                                                                                                    |  |
|                                                                                                    |  |
|                                                                                                    |  |
|                                                                                                    |  |
|                                                                                                    |  |
|                                                                                                    |  |
|                                                                                                    |  |
|                                                                                                    |  |

5 Proceed to the *Ignore TB-100 Transmissions* field.

If you want your Bluetooth Transmitter to respond to transmissions from other Transmitters (default), select **No** from the drop-down list.

– OR –

If you want your Bluetooth Transmitter to *ignore* transmissions from other Transmitters, select **Yes** from the drop-down list.

6 Click the **Put Config** button at the top of the screen. The Send Config popup displays.

| TB-100                                                                                                    |                                                                                                    |  |
|----------------------------------------------------------------------------------------------------|----------------------------------------------------------------------------------------------------|--|
| Put Config                                                                                                    |                                                                                                    |  |
| Time Settings           System Date:         06/27/20           Time (GMT):         21:24:37           TB-100         Info           Ethernet         Info | 19       Time Zone:       •05:00 Eastern Time         DST:       Set Current Date/Time         Send Detail       ?         > Send Config       ?         Selected Ip:       192.168.10.104       Selected Id: 400000001 |  |
| Bluetooth Trar<br>Blue<br>Ignore TB-100 Transm                                                                                                    | Send Cancel                                                                                                    |  |
|                                                                                                    |                                                                                                    |  |

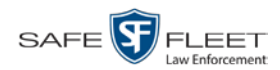

#### 7 Click Send.

| vice             | 5                                                                                                    |  |
|------------------|----------------------------------------------------------------------------------------------------|--|
| nits             | Config                                                                                                    |  |
| Put              | Config                                                                                                    |  |
| Sys<br>Tin<br>It | tem Date: 06/27/2019 Time Zone: -05:00 Eastern Time   ne (GMT): 21:25:20 DST: Set Current Date/Time  Cond Date/Time  Send Config ?  Selected Ip: 192.168.10.104 Selected Id: 4000000001  Selected Ip: 192.168.10.104 Selected Id: 4000000001  Bluetooth Tra Blue phore TB-100 Transmissions: No |  |

Once the update-in-progress indicator reaches 100%, the popup closes.

#### **Downloading Device Logs**

This section describes how to download the device logs for your Bluetooth Transmitter. Perform this task when instructed to do so by your Mobile-Vision Support representative.

- 1 If you have not done so already, connect the Bluetooth Transmitter to your laptop via an Ethernet cable. Next, open the Configuration Tool. (If necessary, review "Logging into the Configuration Tool" on page 5.) The Devices screen displays.
- 2 Click on the device record to select it.

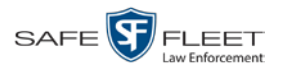

| comig     |         |          |                   |                |  |
|-----------|---------|----------|-------------------|----------------|--|
|           | Refresh | Get Logs | Del Logs          | Upgrade        |  |
| Unit ID   | Version | Status   | MAC Address       | Eth Address    |  |
| 000000001 | 2.0.122 | Idle     | 38:73:AE:10:10:02 | 192.168.10.104 |  |
|           |         |          |                   |                |  |
|           |         |          |                   |                |  |
|           |         |          |                   |                |  |
|           |         |          |                   |                |  |
|           |         |          |                   |                |  |
|           |         |          |                   |                |  |
|           |         |          |                   |                |  |
|           |         |          |                   |                |  |
|           |         |          |                   |                |  |
|           |         |          |                   |                |  |
|           |         |          |                   |                |  |
|           |         |          |                   |                |  |

**3** Click the **Get Logs** button. The Download Logs popup displays.

|                    | Devices<br>TB-100 |                                                                         |
|--------------------|-------------------|-------------------------------------------------------------------------|
|                    | Connig            | Refresh Get Logs Del Logs Upgrade                                       |
|                    | Unit ID           | Version Status MAC Address Eth Address                                  |
|                    |                   | Download Logs     7     X      Ele count: 0     Total downloaded: 0     |
| fault location for |                   | Download Path: Date: 2019/03/28 ~<br>C:/Users/GPerla-RedDT/Desktop/mvi- |
| downloaded logs    |                   | Blue Tooth Transmitter-download                                         |
|                    |                   | Start Cancel                                                            |
|                    |                   |                                                                         |
|                    |                   |                                                                         |
|                    |                   |                                                                         |
|                    |                   |                                                                         |

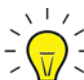

**HINT**: To remember where the log files are stored, you may want to write down this directory path or take a screen capture of the popup. Alternately, you can change the directory location to your desktop. (See *Preferences* menu at top of page.)

4 Click **Start**. The system copies the log files to the location listed in the *Download Path* box.

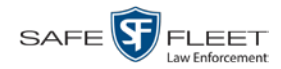

| TB-100       |                      |                        |                |  |
|--------------|----------------------|------------------------|----------------|--|
| Units Config |                      |                        |                |  |
|              | Refresh Get L        | .ogs Del Logs          | Upgrade        |  |
| Unit ID      | Version / Status     | MAC Address            | Eth Address    |  |
| 4000000001   | 2.0.122 Idle         | 38:73:AE:10:10:02      | 192.168.10.104 |  |
|              | B Download Logs      |                        | ? X            |  |
|              | File count: 66       | Total downloaded: 66   |                |  |
|              | Download Path:       | Date: 20               | 19/04/01 ~     |  |
|              | C:/Users/GPerla-Red  | DT/AppData/Local/Temp/ | <b>^</b>       |  |
|              | Blue Tooth Transmitt | er-download            | ~              |  |
|              |                      |                        | 100%           |  |
|              |                      | Start Close            |                |  |
|              |                      |                        |                |  |
|              |                      |                        |                |  |
|              |                      |                        |                |  |
|              |                      |                        |                |  |
|              |                      |                        |                |  |
|              |                      |                        |                |  |

- **5** When the download-in-progress indicator reaches 100%, click **Close**.
- 6 Navigate to the disc drive location where the log files were copied.
- **7** Forward the Device Log files to your Mobile-Vision Support representative, as per their instructions.

#### **Deleting Device Logs**

This section describes how to delete all device logs prior to a selected date.

- 1 If you have not done so already, connect the Bluetooth Transmitter to your laptop via an Ethernet cable. Next, open the Configuration Tool. (If necessary, review "Logging into the Configuration Tool" on page 5.) The Devices screen displays.
- 2 Click on the device record to select it.

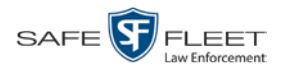

| 100        |           |          |             |             |    |
|------------|-----------|----------|-------------|-------------|----|
| its Config |           |          |             |             |    |
|            | Refresh   | Get Logs | Del Logs    | Upgrade     |    |
| Unit ID    | Version / | Status   | MAC Address | Eth Addre   | SS |
|            |           |          |             | 192.168.10. |    |
|            |           |          |             |             |    |
|            |           |          |             |             |    |
|            |           |          |             |             |    |
|            |           |          |             |             |    |
|            |           |          |             |             |    |
|            |           |          |             |             |    |
|            |           |          |             |             |    |
|            |           |          |             |             |    |
|            |           |          |             |             |    |
|            |           |          |             |             |    |
|            |           |          |             |             |    |

**3** Click the **Del Logs** button. A confirmation message displays.

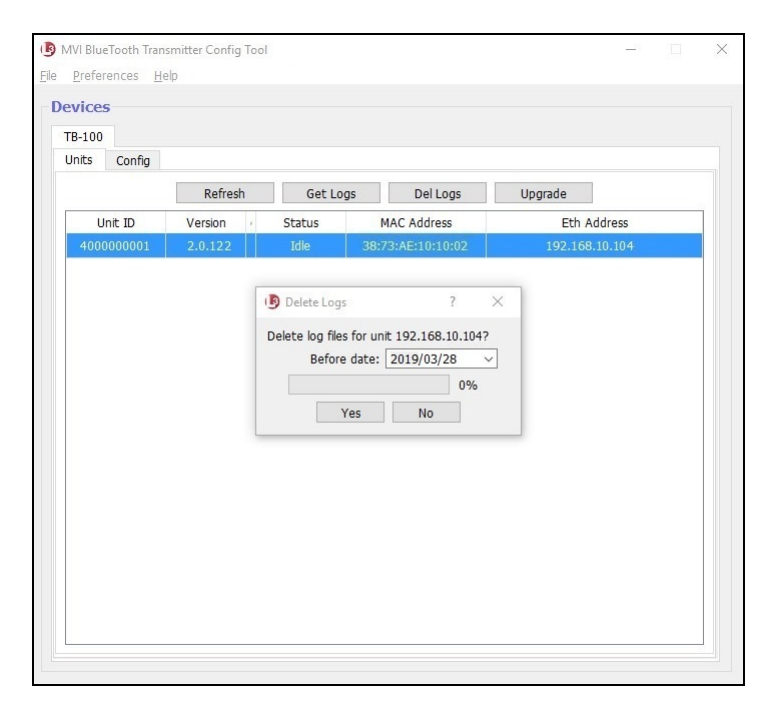

(Continued)

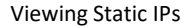

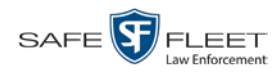

**4** If you wish to delete all log files generated prior to today's date (default), proceed to the next step.

– OR –

If you want to delete all log files generated prior to a *different* date, select that date from the *Before date* drop-down list.

5 Click Yes.

#### **Viewing Static IPs**

This section describes how to view the static IP address(es) for the Ethernet connection you're using to communicate with the Bluetooth Transmitter.

- 1 If you have not done so already, connect the Bluetooth Transmitter to your laptop via an Ethernet cable. Next, open the Configuration Tool. (If necessary, review "Logging into the Configuration Tool" on page 5.) The Devices screen displays.
- 2 Click on the device record to select it.

| 0.100       |           |          |             |            |     |
|-------------|-----------|----------|-------------|------------|-----|
| nits Config |           |          |             |            |     |
|             | Refresh   | Get Logs | Del Logs    | Upgrade    |     |
| Unit ID     | Version / | Status   | MAC Address | Eth Addre  | 955 |
|             |           |          |             | 192.168.10 |     |
|             |           |          |             |            |     |
|             |           |          |             |            |     |
|             |           |          |             |            |     |
|             |           |          |             |            |     |
|             |           |          |             |            |     |
|             |           |          |             |            |     |
|             |           |          |             |            |     |
|             |           |          |             |            |     |
|             |           |          |             |            |     |
|             |           |          |             |            |     |
|             |           |          |             |            |     |
|             |           |          |             |            |     |
|             |           |          |             |            |     |
|             |           |          |             |            |     |
|             |           |          |             |            |     |
|             |           |          |             |            |     |

**3** Click the **Config** tab.

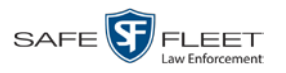

| 🕑 MVI BlueTooth Transmitter Config Tool 🛛 🚽 🗌 | × |
|-----------------------------------------------|---|
| <u>File P</u> references <u>H</u> elp         |   |
| Devices                                       |   |
| Devices                                       |   |
| TB-100                                        |   |
| Units Config                                  |   |
| Dut Confin                                    |   |
| Put coning                                    |   |
| Time Settings                                 |   |
| System Date: Time Zone: -05:00 Eastern Time 🔻 |   |
| Time (GMT): DST: Set Current Date/Time        |   |
| Send Date/Time:                               |   |
| TB-100                                        |   |
| 18-100                                        |   |
| Info Ethernet Bluetooth                       |   |
| TB-100 ID: 4000001030                         |   |
| Version: 2.0.123                              |   |
| Free Blocks (1MB): 5200 Name/Linit #L For 54  |   |
| Hee blocks (IMb). 2290 Name/Onic #. Cal 34    |   |
|                                               |   |
|                                               |   |
|                                               |   |
|                                               |   |
|                                               |   |
|                                               |   |
|                                               |   |
|                                               |   |
|                                               |   |
|                                               |   |

For a description of the fields on this tab, see the table on page 8.

4 Click the **Ethernet** tab in the TB-100 section.

| 3-100                                                                                    |                                                                             |         |  |
|------------------------------------------------------------------------------------------|-----------------------------------------------------------------------------|---------|--|
| nits Config                                                                              |                                                                             |         |  |
| Put Config                                                                               |                                                                             |         |  |
| Time Settings           System Date:         06/27/           Time (GMT):         21:22: | 2019 Time Zone: -05:00 Eastern<br>5 DST: Set Current I<br>Send Date/Time: V | Time    |  |
| TB-100                                                                                   |                                                                             |         |  |
| Info Ethernet                                                                            | Bluetooth                                                                   |         |  |
| Ethernet Address:                                                                        | 10.0.0.2                                                                    | DHCP: 🗹 |  |
| Ethernet Gateway:                                                                        | 10.0.0.1                                                                    |         |  |
| Ethernet Mask:                                                                           | 255.255.0.0                                                                 |         |  |
| Remote Broadcast:                                                                        | 255.255.255.255                                                             |         |  |
|                                                                                          |                                                                             |         |  |
|                                                                                          |                                                                             |         |  |

The IP addresses are listed at the bottom of the form.

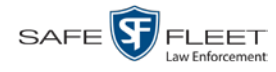

#### **Contact Information**

**Phone**: 800-336-8475

Email: servicedepartment.mvi@safefleet.net

Address: Safe Fleet Mobile-Vision 400 Commons Way, Suite F Rockaway, NJ 07866